# TUTORIAL PAGAMENTO CONTRIBUTO VOLONTARIO

Entrare nel registro elettronico e cliccare su "AUTORIZZAZIONI"

| segreteria Digitale         | S Fatturazione Elettro 👚 Calcolo Codice Fisc | 🔥 Verificare la regolari 📀 Autorità Nazionale 💠 RelaxBanking – l'ho 📀 Nuova scheda | Altri Pre | eferiti |
|-----------------------------|----------------------------------------------|------------------------------------------------------------------------------------|-----------|---------|
|                             | <b>COLLOQUI</b><br>Prenotazione              | Prenota colloquio con docente                                                      | Aiuto     | •       |
|                             | SPORTELLO<br>Prenotazione                    | Prenota attività di sportello                                                      | Aiuto     |         |
|                             | <b>LEZIONI</b><br>Argomenti                  | Argomenti svolti a lezione                                                         | Aiuto     |         |
|                             | AGENDA<br>Agenda della classe                | Esercitazioni Compiti Appunti                                                      | Aiuto     |         |
|                             | <b>NOTE</b><br>Note online                   | Note disciplinari e annotazioni                                                    | Aiuto     |         |
|                             | BACHECA<br>Bacheca online                    | Consulta la bacheca<br>Visualizza le comunicazioni                                 | Aiuto     |         |
|                             | SCRUTINI<br>Esito                            | Esito Scrutini                                                                     | Aiuto     |         |
|                             | AUTORIZZAZIONI<br>Pagamenti                  | Autorizzazione Privacy e Rimborsi                                                  | Aiuto     |         |
|                             | PAGAMENTI<br>Pago In Rete                    | Scadenziario pagamenti e ricevute                                                  | Aiuto     |         |
| https://web.spaggiari.eu/al | MODULISTICA                                  | Compila online i moduli<br><sup>Compila i moduli</sup>                             | Aiuto     |         |

Verificare di aver messo la spunta su "PRIVACY PAGOINRETE"

|                    | Verifica privacy pagamenti - rimborsi                                                                                                    |
|--------------------|----------------------------------------------------------------------------------------------------|
| Cognome e Nome     |                                                                                                    |
| Codice fiscale     |                                                                                                    |
| Grado di parentela | Madre                                                                                                    |
| Privacy PagoInRete | Con questa spunta confermo di aver letto e accettato quanto dettagliato dell'informativa privacy relativa al servizio "Pago in Rete" redatta<br>vianta confermo di aver letto e accettato quanto dettagliato dell'informativa privacy relativa al servizio "Pago in Rete" redatta<br>vianta confermo di aver letto e accettato quanto dettagliato dell'informativa privacy relativa al servizio "Pago in Rete" redatta<br>vianta confermo di aver letto e accettato quanto dettagliato dell'informativa privacy relativa al servizio "Pago in Rete" redatta<br>vianta confermo di aver letto e accettato quanto dati, alla visualizzazione e al pagamento degli avvisi telematici intestati all'alunno/a. In<br>vianta confermo di potrà, alle condizioni previste dal Regolamento Europeo n. 679/2016 (c.d. "GDPR"), esercitare i diritti sanciti dagli<br>articoli da 15 a 21 del GDPR contattando il Titolare del trattamento, da intendersi quale il proprio Istituto scolastico di riferimento. |
| Rapp. di Classe    | Autorizzo il rappresentante di classe, qualora ne faccia richiesta alla segreteria, alla visualizzazione e al pagamento degli avvisi telematici intestati all'alunno/a.                                                                                                    |
|                    | Clicca qui per scaricare l'informativa.                                                                                                    |

### Cliccare su "PAGAMENTI"

| Argomenti                                          |                                                               | Aiuto             |
|----------------------------------------------------|---------------------------------------------------------------|-------------------|
| AGENDA                                             | Esercitazioni Compiti Appunti                                 |                   |
| NOTE<br>Note online                                | Note disciplinari e annotazioni                               | Aiuto             |
| <b>BACHECA</b><br>Bacheca online                   | Consulta la bacheca<br>Visualizza le comunicazioni            | <b>?</b><br>Aiuto |
| SCRUTINI<br>Esito                                  | Esito Scrutini                                                | Aiuto             |
| <b>AUTORIZZAZIONI</b><br>Pagamenti                 | Autorizzazione Privacy e Rimborsi                             | Aiuto             |
| PAGAMENTI<br>Pago In Rete                          | Scadenziario pagamenti e ricevute                             | Aiuto             |
| MODULISTICA<br>Modulistica Smart                   | Compila online i moduli                                       | Aiuto             |
| ACCOUNT                                            | Gestisco i miei dati<br>impostazioni account per la sicurezza | Aiuto             |
| <b>CERTIFICAZIONI</b><br>Certificazioni e Attività | Gestione certificazioni e attività                            | Aiuto             |

# Cliccare su "EROGAZIONI LIBERALI"

| Ricerca su<br>Avvisi    | rca               | Erogazioni liberali Scadenze |
|-------------------------|-------------------|------------------------------|
| Scadenze pagam          | nenti di          |                              |
| Filtra per:             |                   |                              |
| Nascondi avvisi scaduti | Causale pagamento |                              |

#### Cliccare su "PAGA"

| Ricerca su<br>Avvisi       | م                       |                           | Erogazioni liberali | Scadenze |
|----------------------------|-------------------------|---------------------------|---------------------|----------|
| Scadenze pagamen           | :i di                   |                           |                     |          |
| Filtra per:                |                         |                           |                     |          |
| Nascondi eventi scaduti    | •                       |                           |                     |          |
| Descrizione avviso         | Scadenza                | Importo                   |                     |          |
| ISCRIZIONI A.S. 2022_2023  | - CONTRIBUTO SCOLASTICO | 70.000                    | _                   |          |
| Erogazione liberale A.O.F. | 13-04-202               | Scadenza avviso pagamento |                     | 'aga     |
|                            |                         |                           | ,                   |          |
|                            |                         |                           |                     |          |

### Cliccare su "PAGA TRAMITE PAGOINRETE"

| Dicerca su                                      | Paga avviso - ISCRIZIONI A.S. 2022_2023 - CONTRIBUTO SCOLASTICO                                                   |                      |
|-------------------------------------------------|----------------------------------------------------------------------------------------------------|----------------------|
| Avvisi                                          |                                                                                                    | ni liberali Scadenze |
| Scadenze pag                                    | Paga tramite PagoInRete           Fai click per collegarti alla piattaforma PagoInRete ed effettuare il pagamento |                      |
| Hitra per:<br>Nascondi eventi sc                |                                                                                                    |                      |
| Descrizione avvi                                |                                                                                                    |                      |
| ISCRIZIONI A.S. 2     Erogazione liberale A.O.F |                                                                                                    | Paga                 |
|                                                 |                                                                                                    |                      |
|                                                 | Chiudi                                                                                                    |                      |

#### Entrare con lo SPID

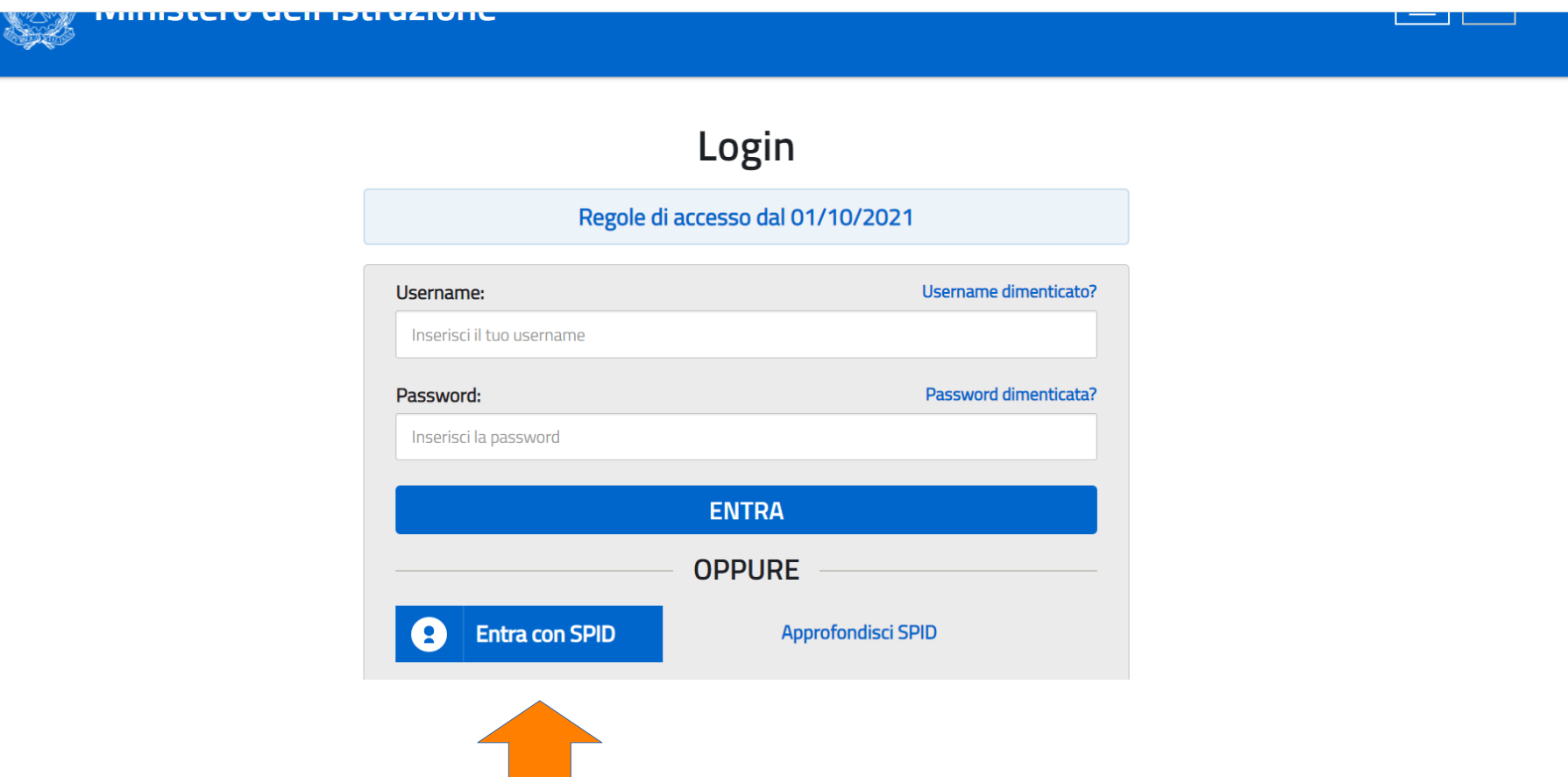

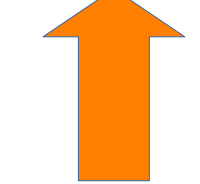

#### Cliccare su "PAGO IN RETE"

| 🊱 Are            | a Riser | vata                |     |                                                                                                    |
|------------------|---------|---------------------|-----|----------------------------------------------------------------------------------------------------|
| PROFILO          |         |                     |     | LA                                                                                                    |
| Gestione profilo | ×       | Servizi in evidenza |     | Servizi preferiti                                                                                                    |
| Storico          | ~       | Servizio SIDI       | 0   | Non è stato salvato nessun servizio tra i<br>proferiti                                                                                |
| Esci             | >       | Istanze On Line     | 0   | Nella lista "Tutti i servizi" è possibile cliccare sulla stella<br>corrispondente e aggiungere o rimuovere un servizio                |
| AREA RISERVATA   |         | Pago In Rete        | (i) | dalla lista dei Preferiti. La lista è personale per ogni<br>utente ed è visibile una volta che è stato aggiunto<br>almeno un servizio |
| Pagina iniziale  | >       | VEDI TUTTI          | >   |                                                                                                    |
| Servizi          | ~       |                     |     |                                                                                                    |
| Informazioni     | >       |                     |     |                                                                                                    |

Pago In Rete è il sistema centralizzato del Ministero dell'Istruzione (MI) che consente ai cittadini di effettuare pagamenti telematici a favore degli Istituti Scolastici e del Ministero.

Tale sistema si interfaccia con PagoPA®, una piattaforma tecnologica che assicura l'interoperabilità tra Pubbliche Amministrazioni e Prestatori di Servizi di Pagamento (Banche, Poste, etc.) aderenti al servizio.

Per la visualizzazione e il pagamento telematico di contributi richiesti dalle **scuole** per i servizi erogati utilizza il link "Vai a Pago in Rete Scuole".

Per l'effettuazione di un pagamento telematico di un contributo a favore del MI utilizza il link "Vai a Pago in Rete MI".

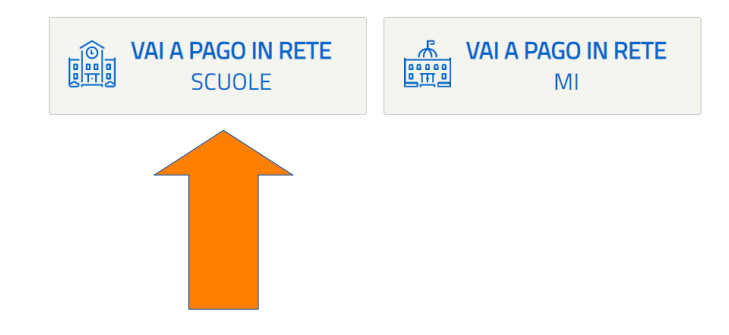

#### Cliccare su "VERSAMENTI VOLONTARI"

# PAGO IN RETE

Home Versa

Versamenti volontari

Visualizza pagamenti G

Gestione consensi Richiedi assistenza

Area riservata | Esci

# Home

Il sistema **Pago In R**econsente la visualizzazione e il pagamento degli avvisi telematici, relativi a tasse e contributi scolastici, e si dalle segreterie scolastiche per gli alunni frequentanti. Con Pago In Rete è possibile anche eseguire versamenti volontari a favore degli istituti scolastici.

Potrai visualizzare gli avvisi telematici di pagamento emessi dagli istituti di frequenza per gli alunni associati dalle scuole al tuo profilo. In caso di mancata visualizzazione degli avvisi contatta l'istituto scolastico di frequenza dell'alunno, per comunicare le eventuali informazioni mancanti per l'associazione. Per ogni alunno associato al tuo profilo riceverai dal sistema sulla tua casella di posta elettronica personale sia le notifiche degli avvisi telematici di pagamento emessi dalla scuola di frequenza dell'alunno che le notifiche dei pagamenti che sono stati eseguiti con Pago In Rete.Potrai inoltre scaricare direttamente dall'applicazione l'attestazione di pagamento valida per eventuali detrazioni fiscali.

Per maggiori dettagli è possibile consultare il Manuale Utente e visionare le FAQ .

Inserire la regione (Marche) e il codice meccanografico (mcpc04000q); cliccare "CERCA"

|            | PAGO IN R                                                                                                    | ETE                                                                                               |                                                                                                    |                       |
|------------|----------------------------------------------------------------------------------------------------|---------------------------------------------------------------------------------------------------|----------------------------------------------------------------------------------------------------|-----------------------|
|            | Home Versamenti volontari                                                                                           | Visualizza pagamenti Ges                                                                          | stione consensi Richiedi assistenza                                                                                                    | Area riservata   Esci |
|            | Versamenti volon<br>In questa pagina puoi ricercare una scuol<br>Ricerca scuola sul territorio<br>Regione<br>MARCHE | tari - ricerca scuola<br>a aderente a PagoPA per visualizzare i versame<br>Provincia<br>Seleziona | nti eseguibili con il servizio Pago In Rete e procedere al pagamer<br>Ricerca per codice<br>Codice meccanografico<br>mcpc04000d<br>Cerca | ito telematico.       |
| $\bigcirc$ |                                                                                                    | 😡 Ministero dell'Il                                                                               | ruzione pagoPH                                                                                                    |                       |

# Cliccare sulla "LENTE DI INGRANDIMENTO"

|                                                                    | E                                            |                                                                    |                       |  |
|--------------------------------------------------------------------|----------------------------------------------|--------------------------------------------------------------------|-----------------------|--|
| Home Versamenti volontari V                                        | /isualizza pagamenti Gestion                 | e consensi Richiedi assistenza                                     | Area riservata   Esci |  |
| Ricerca scuola sul territorio Regione Seleziona                    |                                              | Ricerca per codice<br>Codice meccanografico<br>mcpc04000q<br>Cerca |                       |  |
| Elenco scuole<br>Lista delle scuole aderenti a pagoPA per le quali | i è possibile effettuare un versamento telen | natico con il servizio Pago In Rete                                | Pagine 1              |  |
| MCPC04000Q                                                         | "GIACOMO LEOPARDI" DI MACERATA               | GALLERIA LUZIO 6. MACERATA (N                                      | TC) Q                 |  |
|                                                                    | Cancella                                     | Chiudi                                                             |                       |  |

Cliccare sul simbolo dell'EURO

|                                                  | IN RETE                                           |                                |               |                       |  |  |
|--------------------------------------------------|---------------------------------------------------|--------------------------------|---------------|-----------------------|--|--|
| Home Versame                                     | nti volontari Visualizza pagamenti Gestic         | one consensi Richiedi assis    | tenza Are     | a riservata   Esci    |  |  |
| Cerca Cancella<br>Lista versamenti eseguibili    |                                                   |                                |               |                       |  |  |
| ANNO SCOLASTICO 💠                                | CAUSALE 🔶                                         | BENEFICIARIO                   | DATA SCADENZA | IMPORTO (€) \$ AZIONI |  |  |
| 2021/22                                          | ISCRIZIONI A.S. 2022_2023 - CONTRIBUTO SCOLASTICO | "GIACOMO LEOPARDI" DI MACERATA | 13/04/2022    | 70,00 <€              |  |  |
| Chiudi<br>Similar Chiudi<br>Struzione<br>Privacy |                                                   |                                |               |                       |  |  |
|                                                  |                                                   | <u>vacy</u>                    |               |                       |  |  |

Compilare tutti i campi poi cliccare su "EFFETTUA PAGAMENTO"

|                                  | PAGO IN RETE                                                                                                    |                                                 |                       |                       |
|----------------------------------|----------------------------------------------------------------------------------------------------|-------------------------------------------------|-----------------------|-----------------------|
|                                  | Home Versamenti volontari Visualizza pagamenti Gestio                                                                 | ne consensi Richiedi assistenza                 | Area riservata   Esci |                       |
| $\circ$ $\circ$                  | Versamenti volontari - inserimento dati p                                                                             | per il pagamento                                |                       | D $O$ $C$             |
| $\bigcirc$ $\bigcirc$ $\bigcirc$ | Anno scolastico: 2021/22 Causale: ISCRIZIONI A.S. 2022_2023 - CONTRI                                                  | BUTO SCOLASTICO                                 |                       | $\bigcirc$ $\bigcirc$ |
|                                  | Beneficiario: "GIACOMO LEOPARDI" DI MACERATA Data scadenza: 13/0                                                      | 4/2022 Nota informativa: - Allegato informativa |                       |                       |
|                                  | Compilare i campi seguenti con i dati dell'alunno o del soggetto per cui si sta eseguendo il vers<br>Codice fiscale * | Nome *                                          |                       |                       |
|                                  | Cognome *                                                                                                    | T0,00 Compile                                   | a questo campo.       |                       |
|                                  | campi obbligatori.                                                                                                    |                                                 |                       |                       |
| $\bigcirc$ $\bigcirc$ $\bigcirc$ |                                                                                                    |                                                 |                       |                       |
| $\bigcirc$ $\bigcirc$            | Effettua il pagamento                                                                                                 | Annulla pagamento                               |                       |                       |
|                                  | ▲                                                                                                    |                                                 |                       |                       |

A questo punto scegliere se cliccare su "PROCEDI CON IL PAGAMENTO IMMEDIATO" oppure su "SCARICA DOCUMENTO DI PAGAMENTO"

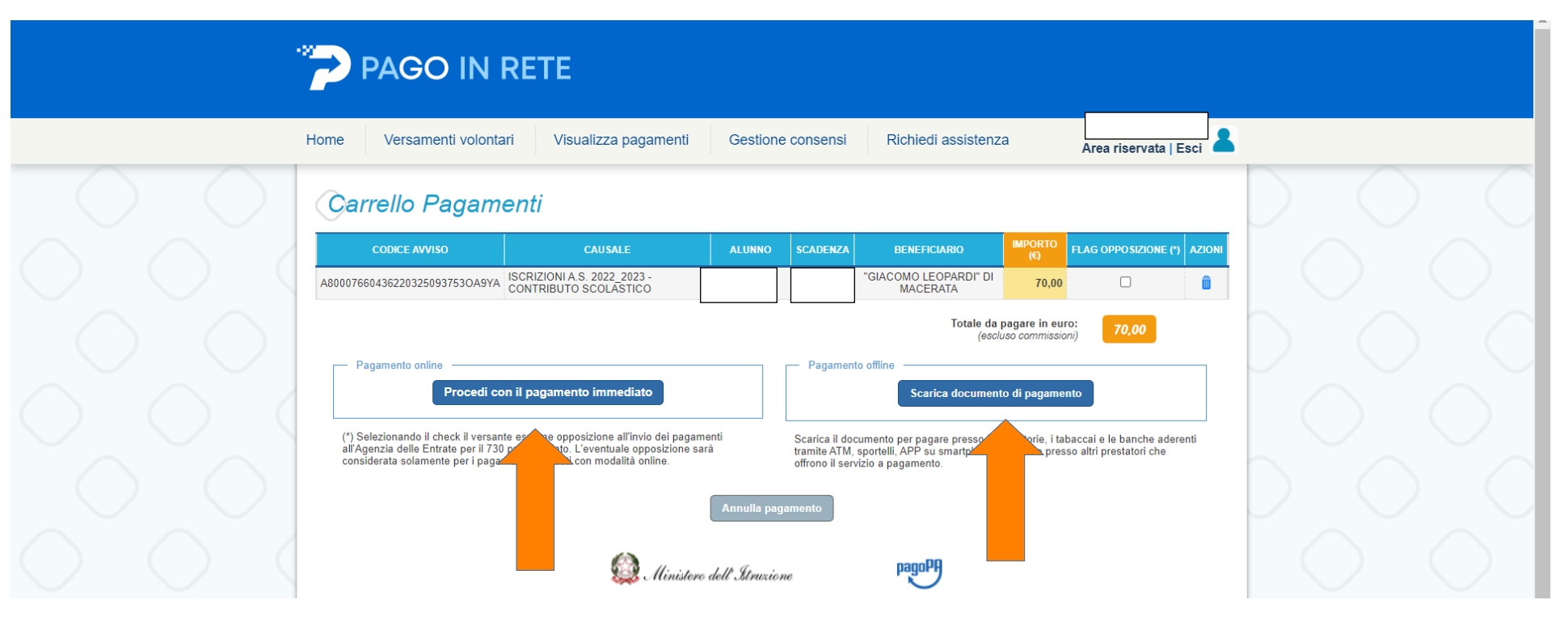